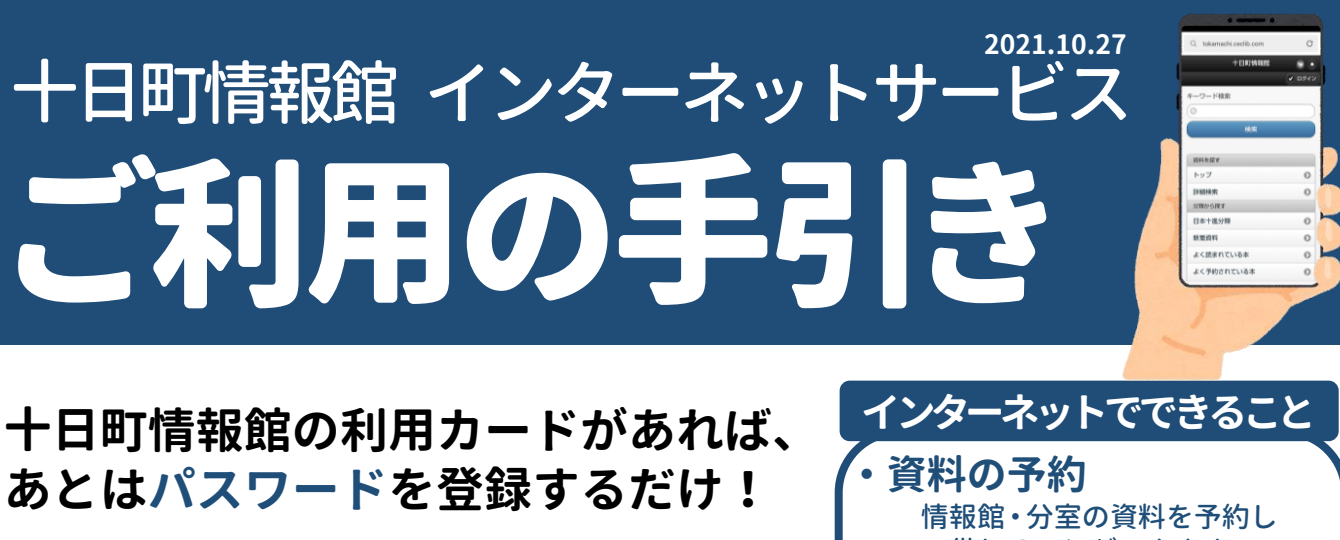

インターネット端末(パソコン・スマ ートフォン・携帯電話)や、情報館・ 分室の資料検索機で、さらに便利に利 用することができます。

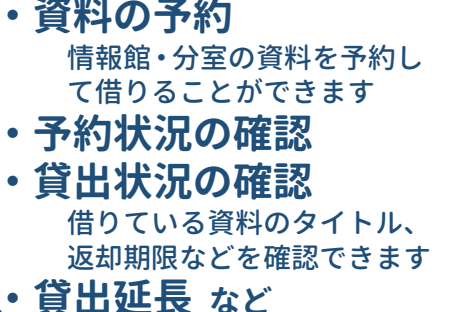

# 手順は簡単。以下、順にお読みください。

情報館からの確認メール(アドレス「oshirase@mail.tiara.or.jp」)を受信できるよう、 お使いの機器を事前に設定しておいてください。

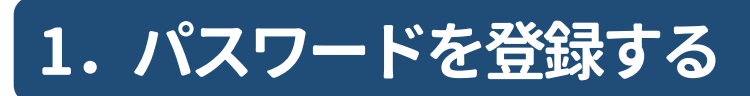

※本手引きではパソコン版の画面表示を用いてい ます。スマホ、携帯電話(フィーチャーフォン) など、使用機器により画面デザイン等に多少の 相違はありますが、基本操作は一緒です。

### ①十日町情報館「WebOPAC」のウェブサイトを表示します

●パソコン・スマートフォンで検索

十日町情報館 簡単検索

●QRコードを読み取る

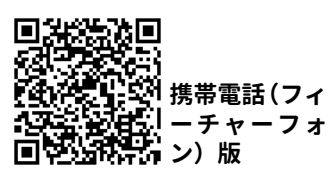

#### ②パスワードを登録します

- 1. 左側メインメニューの「新規パスワード登録」をクリックし、「利用者の認証」画面を開きます。
  2.「利用者番号」(利用カードの裏面に記載された10ケタの数字、※ハイフンは不要)、「生年月日」、
- 「電話番号」を入力し、「ログインする」をクリックして登録画面に進みます。

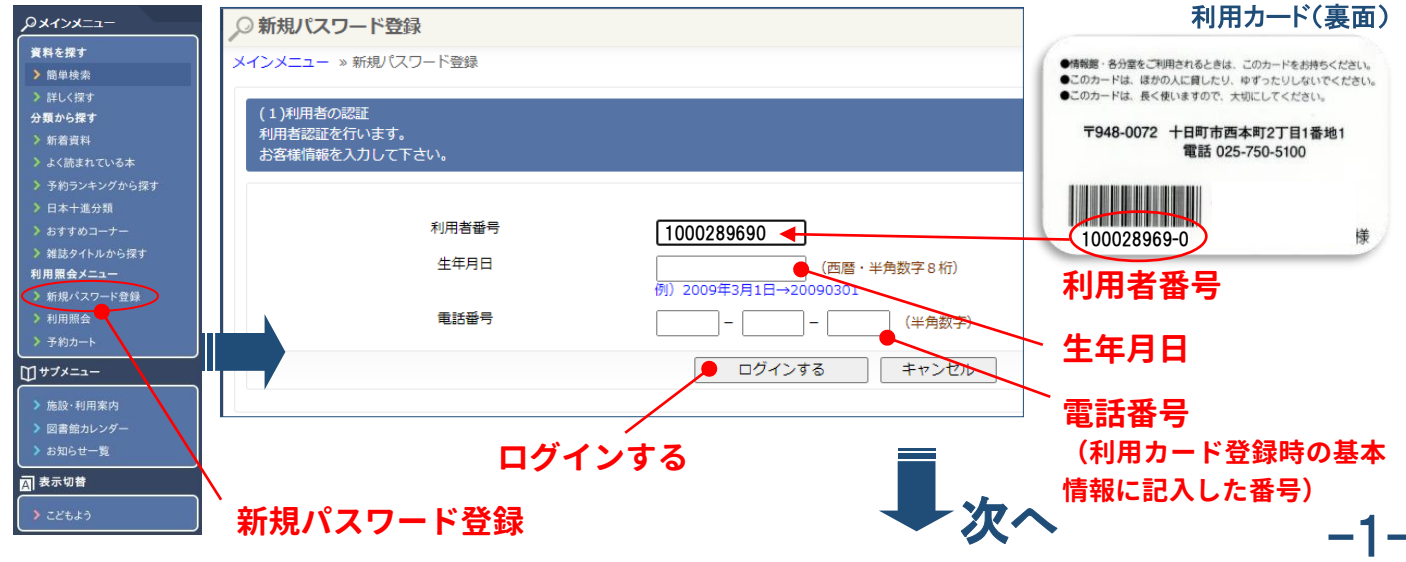

#### 3.任意のパスワード(4~15文字、半角英数字)を入力します。

- 4.確認のため、同じパスワードをもう一度入力します。
- 5.連絡用のメールアドレスを入力します。 左下の2段のチェック欄は、☑が入ったままにしておきます。

※登録後、利用者番号やパス ワードを5回誤って入力す るとログインできない状態 になりますが、30分後にロッ クは自動で解除されます。

6.「登録する」をクリックすると、メールアドレスに確認メールが送信されます。

(この時点ではまだ登録は完了していません)

7.確認メールに添付されたリンクを開くと、受付完了のメールが届きます。

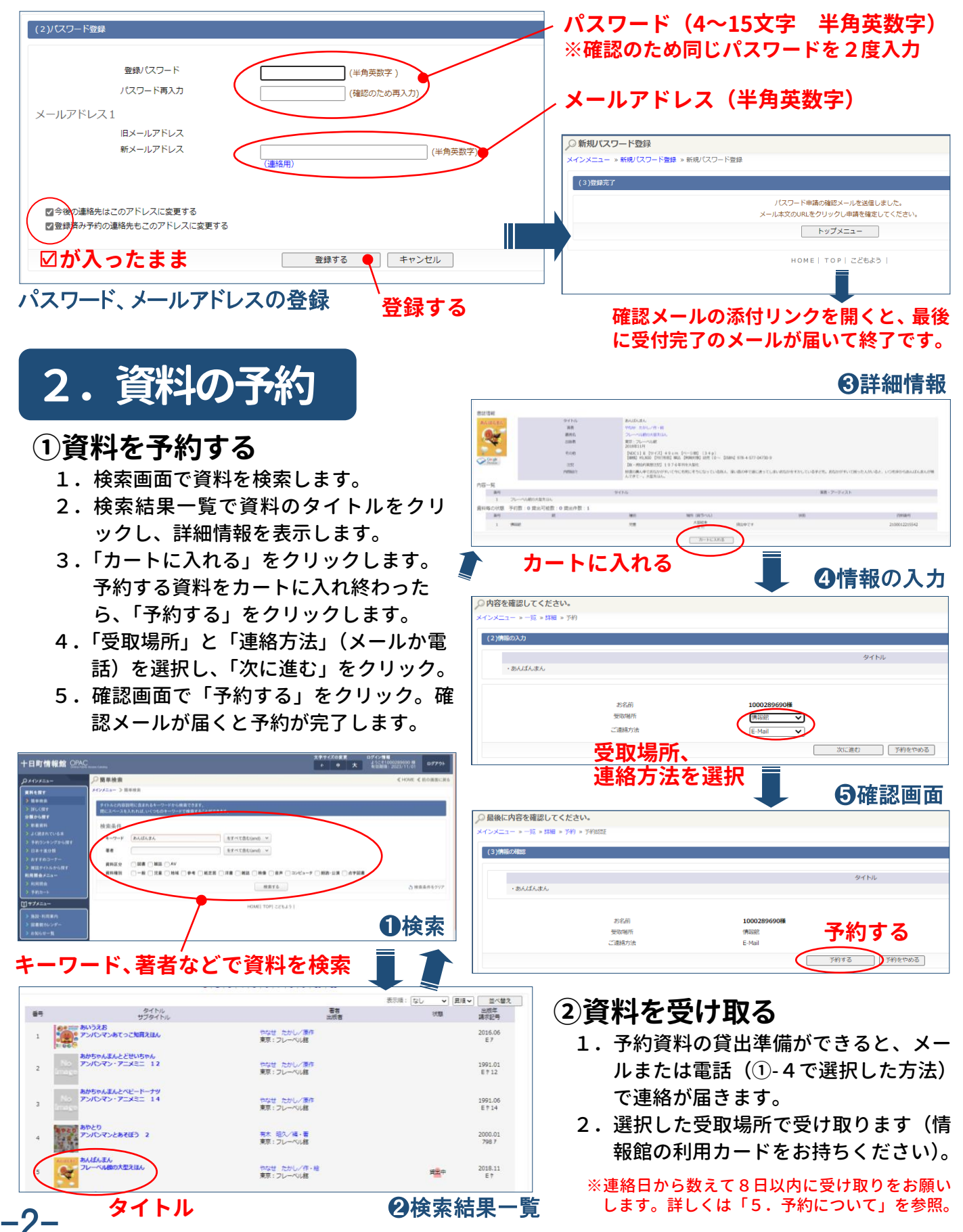

## 3.貸出・予約状況、登録情報の確認・変更

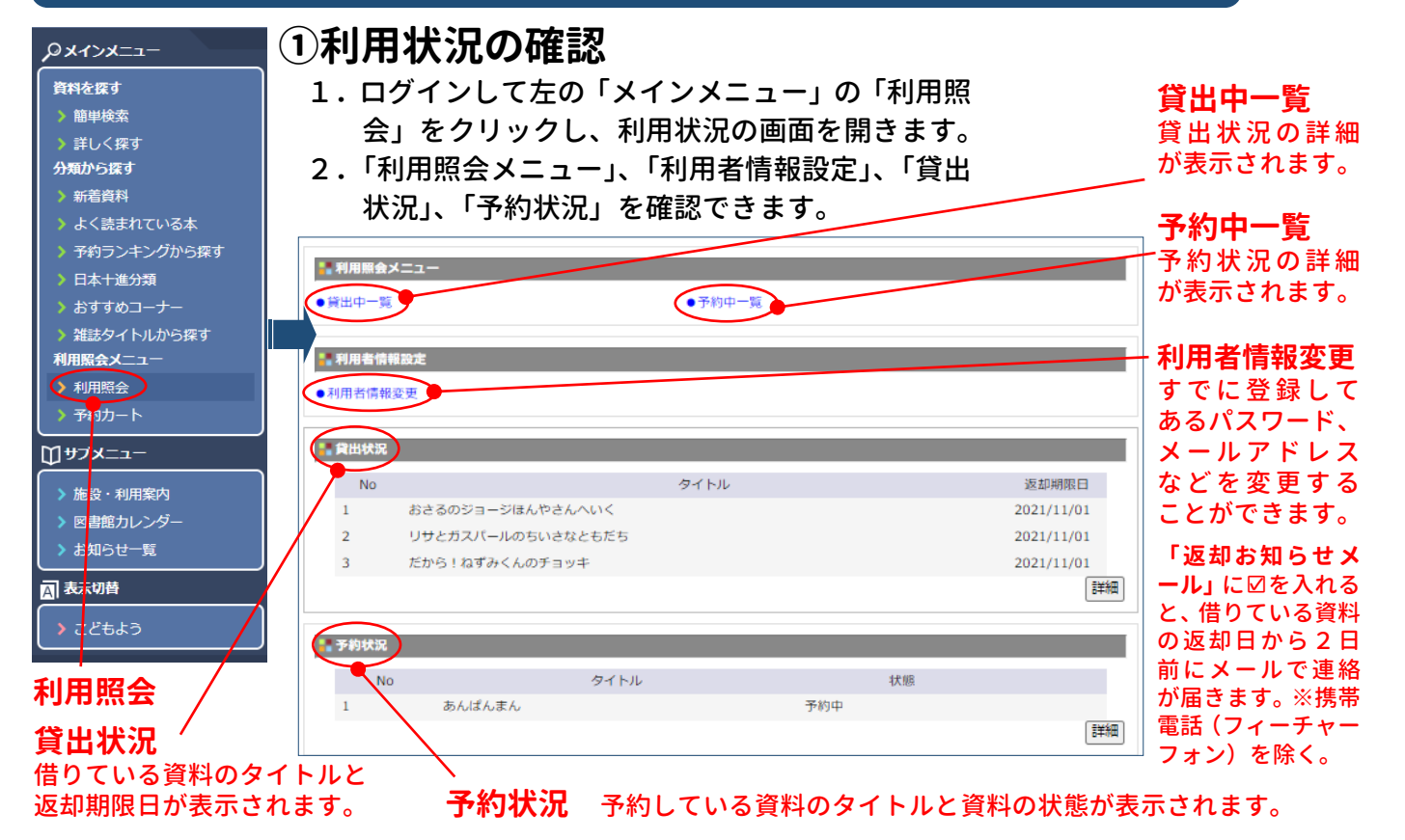

#### ②予約状況の確認

- 利用照会メニューの「予約中一覧」をクリックして詳細を表示します。
  ※「予約状況」右下の「詳細」からも表示することができます。
- 2. 左から「No.」、「状態」、「予約日・種別・順位」、「受付館・受取場所」、「タイトル」、「連絡方 法・注意」、「取消・変更」の順番で表示されます。

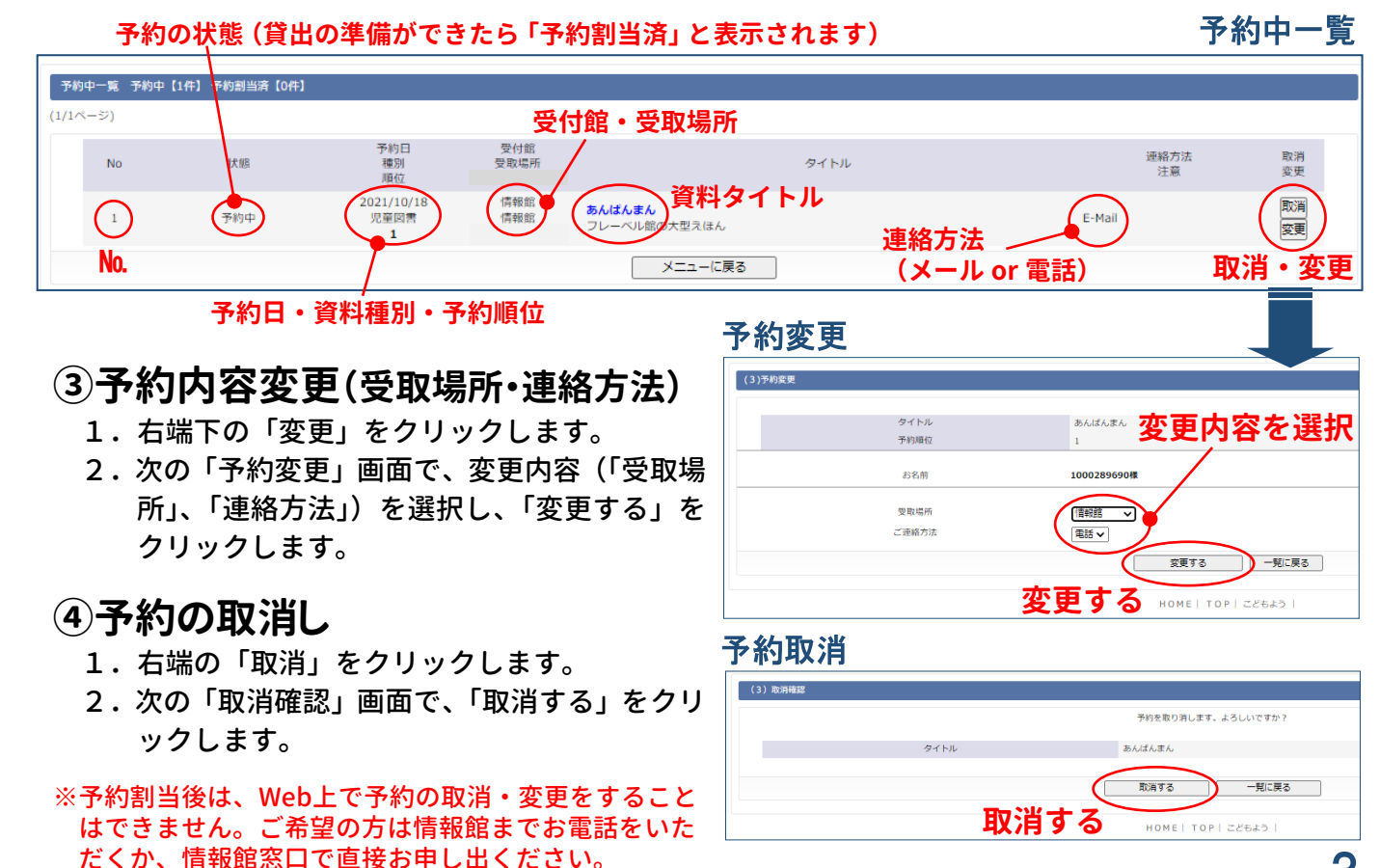

## 4. 貸出延長

1件の貸出につき1回のみ、返却期限日を2週間延長することができます。 ただし、お手持ちの資料に、返却期限から8日以上を過ぎているもの、返 却期限から1日でも過ぎ、かつ次の予約が入っているものが1点でもある

「利用照会メニュー」の「貸出中一覧」をクリックして開きます。
 ※「貸出状況」右下の「詳細」からも表示することができます。

場合は、ほかの資料も延長 することができません。

- 2. 延長したい資料を選び、番号に図を入れます。
- 3.下の「一括貸出延長」をクリックします。
- 4.確認画面で「変更する」をクリックして延長完了です。

※「貸出中一覧」右端の貸出延長ボタンでも個別に延長することができます。

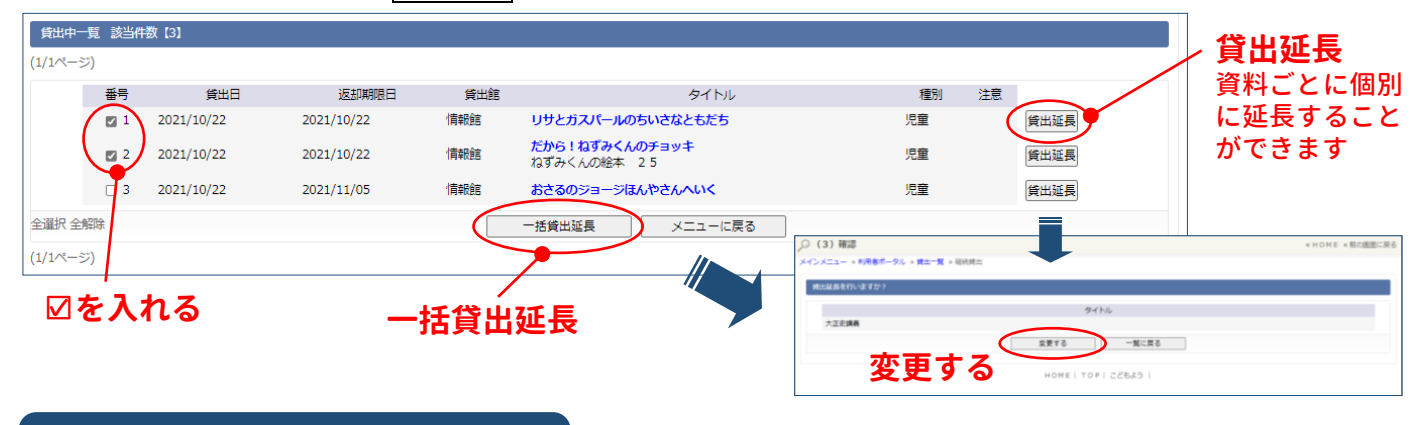

## 5.予約について

- ・お手元に返却期限が過ぎている貸出資料が1点でも残っている場合は、次の資料を予約することができません。貸出延長か返却の手続きをお願いします。
- ・資料を情報館や分室のブックポスト、または津南町公民館図書室に返却したにもかか わらず、Webで「貸出中」と表示される場合は、情報館までご連絡をお願いします。
- 予約した資料は、情報館・分室のどこでも受け取ることができます。返却場所は受取場所と異なってもかまいません。
- ・情報館、分室の窓口で直接予約をする場合でも、メールか 電話のいずれかの連絡方法を選ぶことができます。

【受取場所】 ・十日町情報館 ・中条、川治、飛渡、吉田 下条、水沢、川西、中里 松代、松之山の各分室 ※各分室の場所は配布中の「分室 ガイドマップ」をご覧ください。

- ・予約は「図書・雑誌」5件、「音声資料(CD)」3件、「映像資料(DVD・ビデオ)」3件 までできます。予約資料を受け取れば、その件数分を新たに予約することができます。
- ・「貸出できます」と表示される資料は、情報館・分室の棚に並んでいる状態にあります。
  そのため、Webでの予約受付から職員が資料を準備するまでには多少の時間差が生じます。その間にほかの方が棚から直接資料を手にして窓口で貸出を希望された場合には、そちらの利用が優先となります。ご了承ください。
- ・貸出の準備ができたら、選択した方法(メール・電話)で連絡が届きます。取り置き期 間は連絡日から数えて8日間です(ただし休館日は数えません、休館日をはさまない 場合は翌週の同じ曜日までです)。この期間を過ぎた資料は、予約をいったん取り消し ます。ご希望の方は再度の予約をお願いします。

ご不明な点は、十日町情報館までお問い合わせください 十日町情報館までお問い合わせください 〒948-0072 十日町市西本町二丁目1番地1 電話/025-750-5100 FAX/025-750-5103